# **Gaussian Job Submission**

Gaussian job submission is performed in the following two steps:

- 1. Data Preparation: Set up the working directory and prepare input files
- 2. Gaussian Settings: Select/edit input, configure computational resources, and submit the job

You can switch between these steps using the tabs at the top of the screen.

#### Data Preparation

Please refer to the corresponding page.

#### **Gaussian Settings**

Input File Configuration

#### File Selection

- Selection Method: Use the "Browse" button to open the file browser, or enter the file path directly
- Preview Function: The contents of the file will be displayed automatically after selection

### File Editing

- Integrated Editor: Click the "Edit" button to directly edit the input file
- Save: Click the "Save" button to save changes

|                                                                                                    | 🗋 Input File                                                                                                    |                                                                                                    |                                          |              |  |  |                        |
|----------------------------------------------------------------------------------------------------|----------------------------------------------------------------------------------------------------|----------------------------------------------------------------------------------------------------|------------------------------------------|--------------|--|--|------------------------|
|                                                                                                    | Gaussian Input File                                                                                                    | ~/ccood_job/tes                                                                                                    | Browse                                   | 🖉 Edit       |  |  |                        |
|                                                                                                    |                                                                                                    | Path to the Gaussian i                                                                                                    | nput file (.com o                        | r .gjf)      |  |  |                        |
|                                                                                                    |                                                                                                    |                                                                                                    |                                          |              |  |  |                        |
| <pre>#p rb3lyp/3-21g force test scf=novaracc</pre>                                                         |                                                                                                    |                                                                                                    |                                          |              |  |  |                        |
|                                                                                                    |                                                                                                    |                                                                                                    |                                          |              |  |  | Gaussian Test Job 397: |
|                                                                                                    | Valinomycin force2                                                                                                    |                                                                                                    |                                          |              |  |  |                        |
|                                                                                                    | 0,1<br>0 -1 3754834437 -2 5956821046 3 7664927822                                                                                                    |                                                                                                    |                                          |              |  |  |                        |
|                                                                                                    | 0,-1.3754834437                                                                                                    | ,-2.5956821046,3.76                                                                                                    | 564927822                                |              |  |  |                        |
|                                                                                                    | 0,-1.3754834437<br>0,-0.3728418073                                                                                                    | ,-2.5956821046,3.70<br>,-0.530460483,3.884                                                                                                    | 564927822<br>10401686                    |              |  |  |                        |
|                                                                                                    | 0,-1.3754834437<br>0,-0.3728418073                                                                                                    | ,-2.5956821046,3.70<br>,-0.530460483,3.884                                                                                                    | 564927822<br>10401686                    |              |  |  |                        |
|                                                                                                    | 0,-1.3754834437<br>0,-0.3728418073                                                                                                    | ,-2.5956821046,3.70<br>,-0.530460483,3.884                                                                                                    | 564927822<br>40401686<br>×               | test0397.co  |  |  |                        |
| 1                                                                                                    | 0,-1.3754834437<br>0,-0.3728418073                                                                                                    | ,-2.5956821046,3.70                                                                                                    | 564927822<br>40401686<br>×               | test0397.co  |  |  |                        |
| 1 2 3                                                                                                    | 0,-1.3754834437<br>0,-0.3728418073<br>prb3lyp/3-21g force test scf=novarace<br>Gaussian Test Job 397:                                                                                                    | ,-2.5956821046,3.70                                                                                                    | 564927822<br>40401686<br>×               | test0397.co  |  |  |                        |
| 1 2 3 4 5                                                                                                  | 0,-1.3754834437<br>0,-0.3728418073                                                                                                    | ,-2.5956821046,3.70                                                                                                    | 564927822<br>10401686<br>×               | test0397.com |  |  |                        |
| 1<br>2<br>3<br>4<br>5<br>6                                                                                 | 0,-1.3754834437<br>0,-0.3728418073                                                                                                    | ,-2.5956821046,3.70                                                                                                    | 564927822<br>10401686<br>×               | test0397.com |  |  |                        |
| 1<br>2<br>3<br>4<br>5<br>6<br>7                                                                            | 0,-1.3754834437<br>0,-0.3728418073                                                                                                    | ,-2.5956821046,3.76<br>,-0.530460483,3.884                                                                                                    | 564927822<br>40401686<br>×               | test0397.co  |  |  |                        |
| 1<br>2<br>3<br>4<br>5<br>6<br>7<br>8<br>9                                                                  | 0,-1.3754834437<br>0,-0.3728418073<br>p rb31yp/3-21g force test scf=novarace<br>Gaussian Test Job 397:<br>Valinomycin force2<br>e,1<br>0,-1.3754834437,-2.5956821046,3.7664927<br>0,-0.3728418073,-0.5956821046,3.7664927<br>0,-0.3728418073,-0.59568210465,3.7664927<br>0,-0.3728418073,-0.59568210465,3.7664927                                                                                                    | ,-2.5956821046,3.76<br>,-0.530460483,3.884                                                                                                    | 564927822<br>40401686<br>×               | test0397.co  |  |  |                        |
| 1<br>2<br>3<br>4<br>5<br>6<br>7<br>8<br>9<br>9                                                             | 0,-1.3754834437<br>0,-0.3728418073<br>%p rb3lyp/3-21g force test scf=novaracc<br>Gaussian Test Job 397:<br>Valinomycin force2<br>0,1<br>0,-1.3754834437,-2.5956821046,3.7664927<br>0,-2.37548390394,0.5231526187,1.79683433<br>0,2.381890394,0.5231526187,1.79683433                                                                                                    | ,-2.5956821046,3.76<br>,-0.530460483,3.884                                                                                                    | 564927822<br>40401686<br>×               | test0397.co  |  |  |                        |
| 1<br>2<br>3<br>4<br>5<br>6<br>7<br>8<br>9<br>9<br>10<br>11                                                 | 0,-1.3754834437<br>0,-0.3728418073<br>%p rb3lyp/3-21g force test scf=novaracc<br>Gaussian Test Job 397:<br>Valinomycin force2<br>0,-1.3754834437,-2.5956821046,3.7664927<br>0,-1.3754834437,-2.5956821046,3.7664927<br>0,-2.381890394,0.531520187,1.79963433<br>0,0.284128228,2.513641685,-0.2483875<br>0,2.8870396134,3.30448866,0.286554697                                                                                                    | ,-2.5956821046,3.76<br>,-0.530460483,3.884<br>                                                                                                    | 564927822<br>40401686<br>×               | test0397.co  |  |  |                        |
| 1<br>2<br>3<br>4<br>5<br>6<br>7<br>8<br>9<br>10<br>11<br>12<br>13                                          | 0,-1.3754834437<br>0,-0.3728418073<br>////////////////////////////////////                                                                                                    | , -2.5956821046, 3.76<br>, -0.530460483, 3.884                                                                                                    | 564927822<br>10401686<br>×               | test0397.co  |  |  |                        |
| 1<br>2<br>3<br>4<br>5<br>6<br>7<br>8<br>9<br>10<br>11<br>12<br>13<br>14                                    | O, -1.3754834437<br>O, -0.3728418073<br>b, -0.3728418073<br>b, -0.3728418073<br>b, -0.3728418073<br>b, -0.3728418073<br>b, -1.37483437, -2.5956821046, 3.7664927<br>0, -3.73483437, -2.5956821046, 3.7664927<br>0, -3.734834437, -2.5956821046, 3.7664923<br>0, -3.2741841, 3.50416084, -3.8640401<br>0, -3.2741841, 3.50416084, -3.8640401<br>0, -3.2741841, 3.50416084, -3.8640401<br>0, -3.2741841, 1.5677029583, -2.763518<br>0, -3.2741841, 1.5677029583, -2.763518<br>0, -3.2741841, 1.5677029583, -2.763518<br>0, -3.2957915, -1.2459024314, -3.16160133<br>0, -3.2957915, -1.2459024314, -3.16160133                                                                                                    | , -2.5956821046, 3.76<br>, -0.530460483, 3.884                                                                                                    | 564927822<br>10401686<br>× Concentra     | test0397.co  |  |  |                        |
| 1<br>2<br>3<br>4<br>5<br>6<br>7<br>8<br>9<br>10<br>11<br>12<br>13<br>14<br>15<br>16                        | 0,-1.3754834437<br>0,-0.3728418073<br>prb3]yp/3-21g force test scf=novarace<br>Gaussian Test Job 397:<br>Vallnemycin force2<br>0,1<br>0,-1.3754834437,-2.9556821046,3.7654927<br>0,-0.3728418073,-0.533460483,3.8849401<br>0,-3.38189834,0.53315614685,-0.24838756<br>0,2.38198364,3.30048886,0.28685640<br>0,3.97241841,1.96782988,-2.76615515<br>0,2.3819878407,-1.69782988,-2.76615515<br>0,2.3819878407,-1.697829883,-2.76615515<br>0,2.391978407,-1.269782443,-3.581607<br>0,1.0858265767,3.109922987,-1.7988343<br>0,1.0858265767,3.109922987,-1.79898434                                                                                                    | , -2.5956821046, 3.76<br>, -0.530460483, 3.884                                                                                                    | 564927822<br>40401686<br>× concentration | test0397.co  |  |  |                        |
| 1<br>2<br>3<br>4<br>5<br>6<br>7<br>8<br>9<br>9<br>10<br>11<br>12<br>13<br>14<br>15<br>16<br>17             | 0,-1.3754834437<br>0,-0.3728418073<br>bp rb31yp/3-21g force test scf=novarace<br>Gaussian Test 3ob 397:<br>Vallnamycin force2<br>0,1<br>0,-1.3754834437,-2.5956821846,3.7664927<br>0,-8.3728418073,-0.5946843,3.8848461<br>0,-2.381089494,6.53315641668,-0.24838756<br>0,2.38109894,6.53315641668,-0.24838756<br>0,2.38109844,3.308408686,-0.26861664<br>0,2.38109844,3.308408664,0.268616464<br>0,2.38103874,3.308416864,0.26861643<br>0,3.927241844,1.9677829583,-2.726165516<br>0,3.927241844,3.3084745844,3.361661631<br>0,3.927241844,3.308498694,-3.8386487<br>0,3.927241844,3.3084758454,3.361661631<br>0,3.927241845,1.245902434,3.361661531<br>0,3.927241844,3.308498692,5.383843<br>0,4.2892751,1.245902434,3.361661531<br>0,3.927241844,3.364736952,3.38287855<br>0,3.927241844,3.364736952367,3.38287855<br>0,3.927241844,3.364736952367,3.38287855<br>0,3.927241844,3.364736952367,3.38287855<br>0,3.927241844,3.36485245,3.38287855<br>0,3.927241844,3.36485245,3.38287855<br>0,3.927241844,3.364854553,3.38287855<br>0,3.927241844,3.36485255,3.38287855<br>0,3.927241844,3.364855257,3.38287855<br>0,3.927241844,3.3648555257,3.38287855<br>0,3.927241844,3.364855257,3.38287855<br>0,3.927241844,3.364855557,3.38287855<br>0,3.927241844,3.3648555557,3.38287855<br>0,3.927241844,3.3648555557,3.38287855<br>0,3.927241844,3.3648555557,3.38287855<br>0,3.927241844,3.3648555557,3.38287855<br>0,3.927241844,3.3648555557,3.38287855<br>0,3.927241844,3.3648555557,3.38287855<br>0,3.927241844,3.34485555557,3.382878555557<br>0,3.92724184555557<br>0,3.927241845555557<br>0,3.92755555<br>0,3.9275555<br>0,3.9275555<br>0,3.9275555<br>0,3.927555<br>0,3.927555<br>0,3 | , -2.5956821046, 3.76<br>, -0.530460483, 3.884<br>7822<br>7822<br>886<br>44<br>954<br>15<br>52<br>53<br>53<br>53<br>53<br>53<br>53<br>53<br>53<br>53<br>53<br>53<br>53<br>53 | 564927822<br>40401686<br>×               | test0397.co  |  |  |                        |
| 1<br>2<br>3<br>4<br>5<br>6<br>7<br>8<br>9<br>9<br>10<br>11<br>12<br>13<br>14<br>15<br>16<br>17<br>18<br>19 | 0,-1.3754834437<br>0,-0.3728418073<br>////////////////////////////////////                                                                                                    | , -2.5956821046, 3.76<br>, -0.530460483, 3.884<br>                                                                                                    | 564927822<br>10401686<br>× constants     | test0397.co  |  |  |                        |
| 1<br>2<br>3<br>4<br>5<br>6<br>7<br>8<br>9<br>10<br>11<br>12<br>13<br>14<br>15<br>16<br>17<br>18<br>19      | O, -1.3754834437<br>O, -0.3728418073<br>b, -0.3728418073<br>b, -0.3728418073<br>b, -0.3728418073<br>b, -0.3728418073<br>b, -0.372843437, -2.5956821046, 3.7664927<br>b, -1.3754834437, -2.5956821046, 3.7664927<br>b, -1.3754834437, -2.5956821046, 3.7664927<br>b, -1.372418473, -2.5956821046, 3.7664927<br>b, -1.372418473, -2.5956821046, 3.7664927<br>b, -2.391890394, 0.5231526187, 1.79968343<br>c, -2.391890394, 0.5231526187, 1.79968343<br>c, -2.391890394, 0.5231526187, 1.79968343<br>c, -2.391890394, 0.5231526187, 1.79968343<br>c, -2.391890394, -2.3956821046, 0.7864927<br>c, -2.392741841, 1.9677929589, -2.635814<br>c, -2.219187407, -1.66738969, -2.635814<br>c, -2.2586726219, 0.965906551, -3.78843875<br>c, -2.5586726219, 0.965906551, -3.3887855<br>c, -0.5281133832, -2.3890727819, 0.2344267                                                                                                    | , -2.5956821046, 3.76<br>, -0.530460483, 3.884<br>                                                                                                    | 564927822<br>10401686<br>× Constants     | test0397.co  |  |  |                        |

**Gaussian Version Selection** 

#### Gaussian 16, Gaussian 09

### G16 Revision Selection

When Gaussian 16 is selected, choose from the following revisions:

## c02, c01, b01

| 🔅 Gaussian Version              | Gaussian 16         | Gaussian 09     |
|---------------------------------|---------------------|-----------------|
| G16 Revision                    | g16c02 (C.02)       | •               |
|                                 | Select the revision | of Gaussian 16. |
| Computational Resource Settings |                     |                 |

# Job Type Selection

Standard Computation

• 1-64 or 128 cores

## Large-Memory Computation

- Use when standard memory is insufficient.
- Only 64 or 128 cores can be selected.

### **GPU** Computation

- Not recommended due to limited speedup.
- Maximum 16 cores per GPU, up to a total of 128 cores.

#### CPU Core Count Setting

- Preset Selection: 1, 4, 8, 16, 32, 64, or 128 cores
- Manual Input: Enter any desired core count in the input field
- GPU Settings (when GPU computation is selected): Set from 1 to 8 units
- Wall Time Setting: Specify individually in hours, minutes, and seconds

## Storage Options

- Use the high-capacity /gwork directory as a scratch area
- Slightly slower performance

| Resource Settings                                                                                                    |                               |         |         |  |
|----------------------------------------------------------------------------------------------------|-------------------------------|---------|---------|--|
| Job Type                                                                                                    | Standard Computation -        |         |         |  |
|                                                                                                    | Standard Gaussian computation |         |         |  |
| CPU Cores                                                                                                    | 1     4       64     128      | 8       | 16 32   |  |
|                                                                                                    | 8                             |         |         |  |
| Select a value between 1 and 64, or 128                                                                                                    |                               |         |         |  |
| Maximum Execution                                                                                                    | 72                            | 0       | 0       |  |
| Time                                                                                                    | Hours                         | Minutes | Seconds |  |
| <ul> <li>Use large scratch area</li> <li>Use a slower but larger capacity scratch area.</li> <li>Suitable for large-scale calculations.</li> </ul> |                               |         |         |  |
| 🚯 Advanced Settir                                                                                                    | igs                           |         | ~       |  |
|                                                                                                    |                               |         |         |  |
| Advanced Settings (C                                                                                                    | Optional)                     |         |         |  |

Click "Advanced Settings" to expand and configure the following options:

# Notification Settings: Receive email notifications when the job starts and finishes

# Overwrite Existing Files: Set behavior when files with the same name already exist

#### Job Name Settings:

- Enter a custom job name
- If left blank, a name will be auto-generated from the input file (e.g., test0397.com → test0397)

| l 谷 Advanced Settin                                                                  | Advanced Settings                              |  |  |  |
|--------------------------------------------------------------------------------------|------------------------------------------------|--|--|--|
| $\Box$ Send email notifications                                                      |                                                |  |  |  |
| Receive email notification<br>and ends                                               | is when the job starts                         |  |  |  |
| Overwrite existing files<br>Overwrite files that already exist with the same<br>name |                                                |  |  |  |
| Job Name (optional)                                                                  | Will be auto-generated from input file if      |  |  |  |
|                                                                                      | Name used to identify the job (can be omitted) |  |  |  |
| Job Submission                                                                       |                                                |  |  |  |

# Click the "Submit Job" button

▲ Job Submission

The Gaussian job will be submitted with the settings above. Please click the 'Submit Job' button if everything is correct.

⊘ Submit Job